# Install Health Assessment Icon to Home Screen

For iPhone and Android Smart Phones

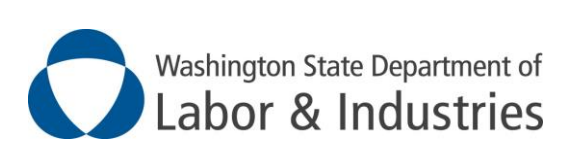

Prepared by Randy Worrell September 22, 2020

## **Table of Contents**

| Vers                                                       | sion                                                                                                    | .1                                   |
|------------------------------------------------------------|----------------------------------------------------------------------------------------------------|--------------------------------------|
| Crea                                                       | ating the Icon on Your iPhone                                                                                                    | .2                                   |
| 1.                                                         | Open the Safari Browser                                                                                                    | 2                                    |
| 2.                                                         | Google                                                                                                    | 2                                    |
| 3.                                                         | Go to the L&I website                                                                                                    | 2                                    |
| 4.                                                         | "Staff Only" Link                                                                                                    | 3                                    |
| 5.                                                         | Access the Self-Assessment                                                                                                    | 3                                    |
| 6.                                                         | Put the Shortcut onto Your Home Screen, Part 1                                                                                                    | 4                                    |
| 7.                                                         | Put the Shortcut onto Your Home Screen, Part 2                                                                                                    | 4                                    |
| 8.                                                         | Confirm Adding to the Home Screen                                                                                                    | 4                                    |
| 9.                                                         | Visual Verification                                                                                                    | 5                                    |
|                                                            |                                                                                                    |                                      |
| Crea                                                       | ating the Icon on Your Android                                                                                                    | .6                                   |
| Crea                                                       | Ating the Icon on Your Android<br>Open Chrome                                                                                                    | <b>.6</b>                            |
| <b>Crea</b><br>1.<br>2.                                    | Open Chrome                                                                                                    | <b>.6</b><br>6                       |
| <b>Crea</b><br>1.<br>2.<br>3.                              | Open Chrome<br>Go to "Ini.wa.gov"<br>"Staff Only" link                                                                                                    | <b>. 6</b><br>6<br>7                 |
| <b>Crea</b><br>1.<br>2.<br>3.<br>4.                        | Open Chrome<br>Go to "Ini.wa.gov"<br>"Staff Only" link<br>Go to the Assessment                                                                                              | 6<br>6<br>7<br>7                     |
| Crea<br>1.<br>2.<br>3.<br>4.<br>5.                         | Ating the Icon on Your Android.<br>Open Chrome<br>Go to "Ini.wa.gov"<br>"Staff Only" link<br>Go to the Assessment<br>Open the Menu                                          | 6<br>6<br>7<br>7<br>7                |
| Crea<br>1.<br>2.<br>3.<br>4.<br>5.<br>6.                   | Ating the Icon on Your Android.   Open Chrome                                                                                                    | 6<br>6<br>7<br>7<br>7<br>8           |
| Crea<br>1.<br>2.<br>3.<br>4.<br>5.<br>6.<br>7.             | Ating the Icon on Your Android.<br>Open Chrome<br>Go to "Ini.wa.gov"<br>"Staff Only" link<br>Go to the Assessment<br>Open the Menu<br>Create the Shortcut<br>Name the Icon. | 6<br>6<br>7<br>7<br>7<br>8<br>8      |
| Crea<br>1.<br>2.<br>3.<br>4.<br>5.<br>6.<br>7.<br>8.       | Ating the Icon on Your Android.   Open Chrome                                                                                                    | 6<br>6<br>7<br>7<br>7<br>8<br>8<br>9 |
| Crea<br>1.<br>2.<br>3.<br>4.<br>5.<br>6.<br>7.<br>8.<br>9. | Ating the Icon on Your Android.<br>Open Chrome                                                                                                    | 6<br>6<br>7<br>7<br>7<br>8<br>9<br>9 |

# Version

| Version | Change Description | Author        | Date       |
|---------|--------------------|---------------|------------|
| 0.1     | Initial draft.     | Randy Worrell | 09/22/2020 |
|         |                    |               |            |

# **Creating the Icon on Your iPhone**

As most of you already know, in order to reenter the building you must first have your supervisor's permission, and second, you must take the Health Assessment on the <u>lni.wa.gov</u> website. Step-by-step, here are the instructions for doing so with your iPhone.

## 1. OPEN THE SAFARI BROWSER

On your iPhone, open the Safari browser.

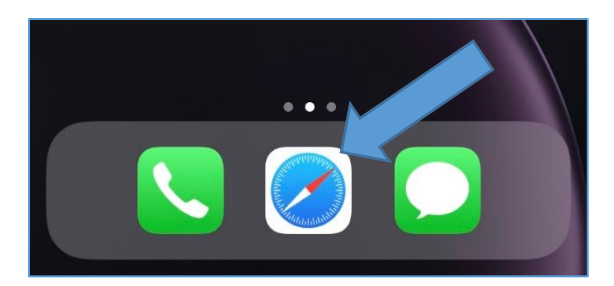

## 2. GOOGLE

Tap the "Google" icon to open the Chrome browser

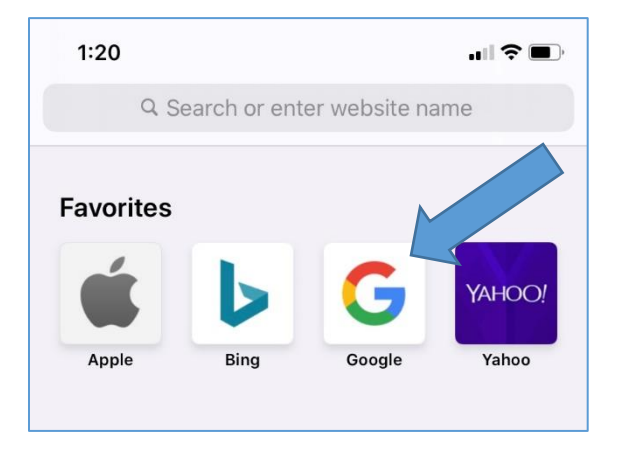

#### 3. GO TO THE L&I WEBSITE

Enter "lni.wa.gov" into the browser address bar...

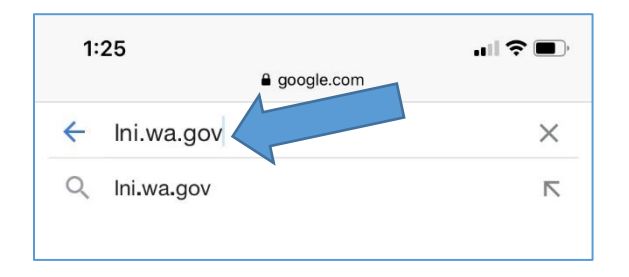

...and tap the "search" button.

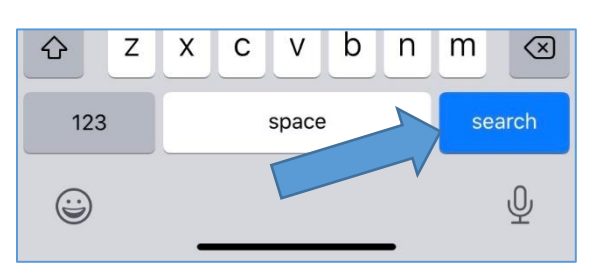

#### 4. "STAFF ONLY" LINK

Scroll to the bottom of that page and tap the "Staff Only" link.

| Access Agreement Privacy & Security<br>Intended Use/External Content Policy Staff Only<br>Careers<br>© Washington State Dept. of Ley andustries. Use of |                  |                         |                |     |  |  |
|----------------------------------------------------------------------------------------------------|------------------|-------------------------|----------------|-----|--|--|
| t                                                                                                    | his site is subj | ject to th<br>Washin n. | of the state o | TOP |  |  |
| <                                                                                                    | >                | Û                       |                | G   |  |  |

#### 5. ACCESS THE SELF-ASSESSMENT

Tap the "L&I employee self-assessment for coronavirus (COVID-19)" link.

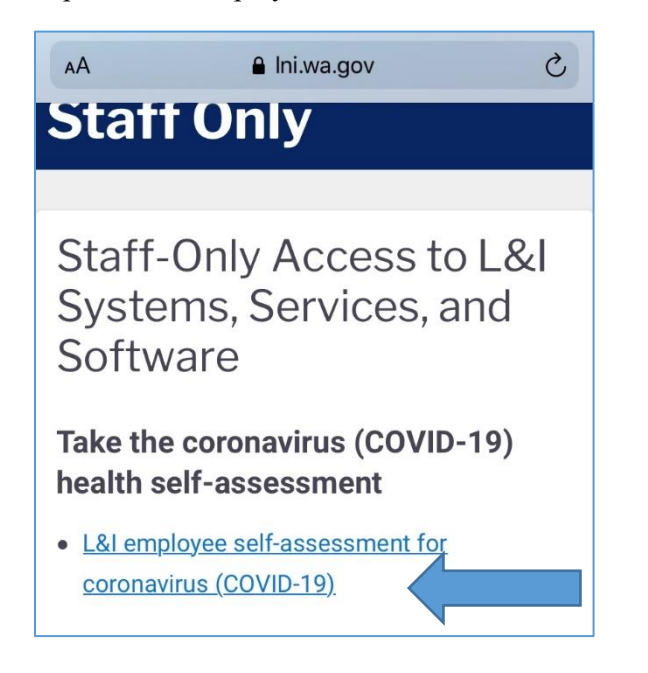

#### 6. PUT THE SHORTCUT ONTO YOUR HOME SCREEN, PART 1

2. Now put the shortcut onto your phone's home screen. Tap the box with the up arrow in the bottom center of the screen.

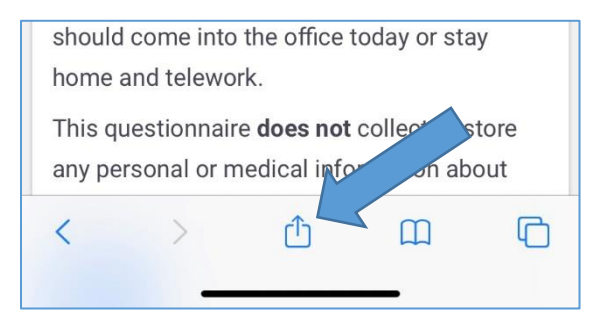

#### 7. PUT THE SHORTCUT ONTO YOUR HOME SCREEN, PART 2

Scroll down until you see "Add to Home Screen" and tap it.

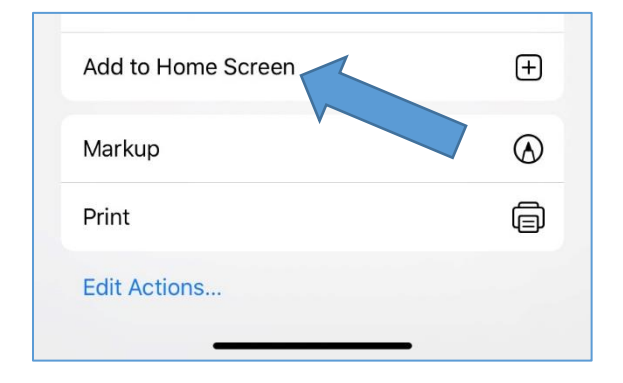

## 8. CONFIRM ADDING TO THE HOME SCREEN

You'll be asked to confirm the addition. Tap "Add."

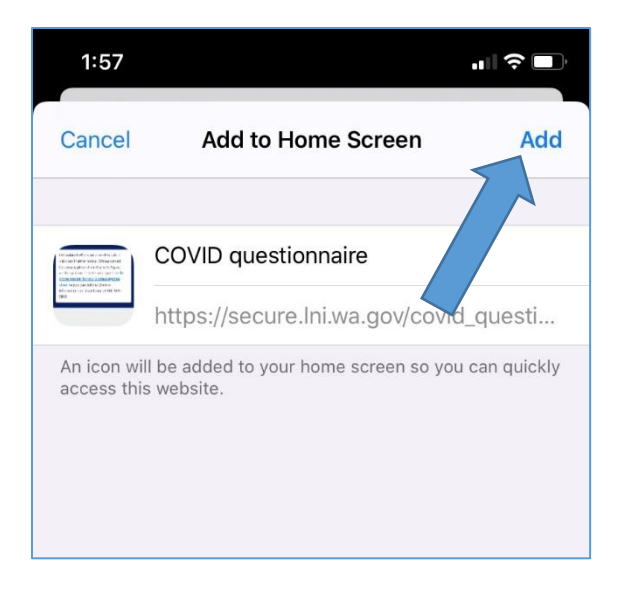

#### 9. VISUAL VERIFICATION

The link to the COVID questionnaire will now be on your phone's home screen.

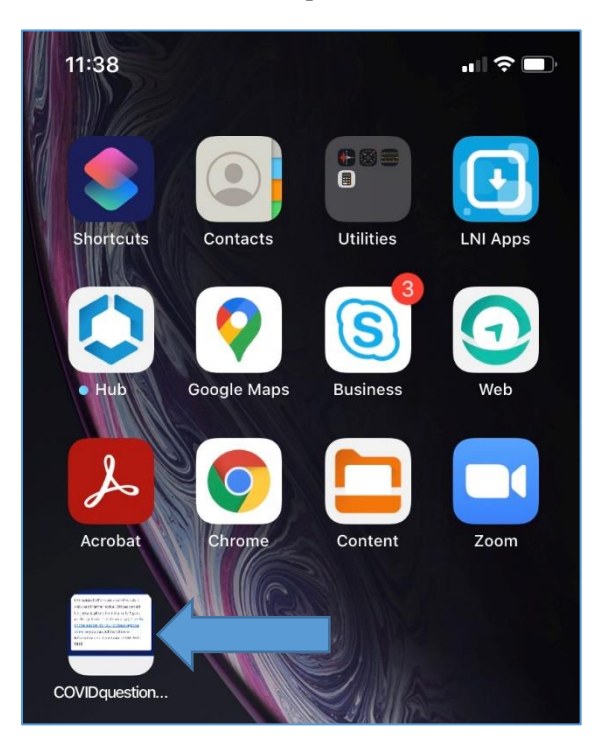

# **Creating the Icon on Your Android**

As most of you already know, in order to reenter the building you must first have your supervisor's permission, and second, you must take the Health Assessment on the <u>lni.wa.gov</u> website. Step-by-step, here are the instructions for doing so with your Android.

## 1. OPEN CHROME

On your Android Phone, open the Chrome browser.

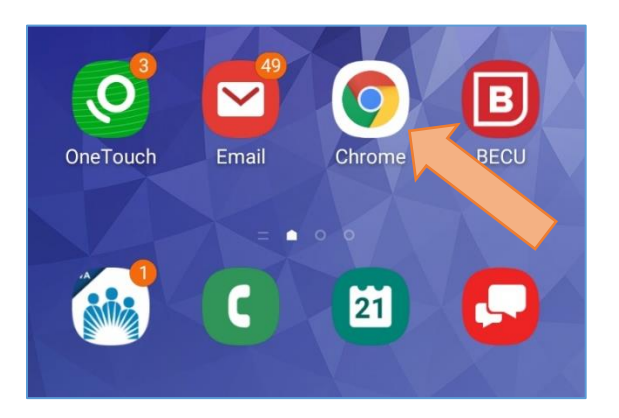

## 2. GO TO "LNI.WA.GOV"

Go to Google and enter "lni.wa.gov" into the browser address bar...

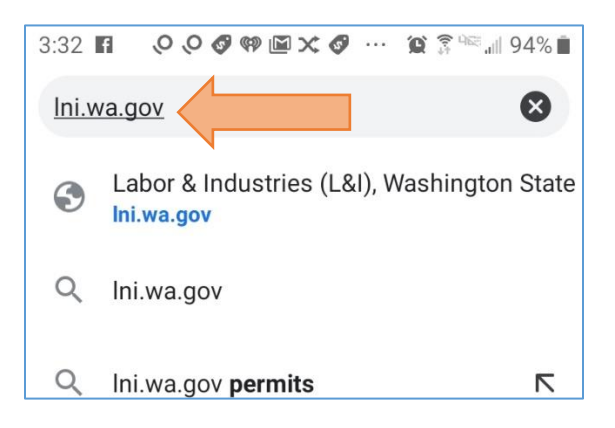

...and tap the "Go" button.

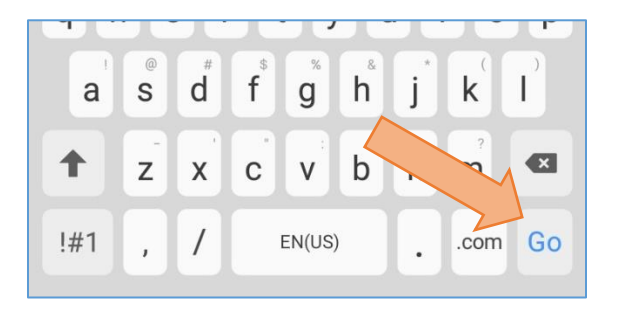

#### 3. "STAFF ONLY" LINK

Scroll to the bottom of the page and tap the "Staff Only" link.

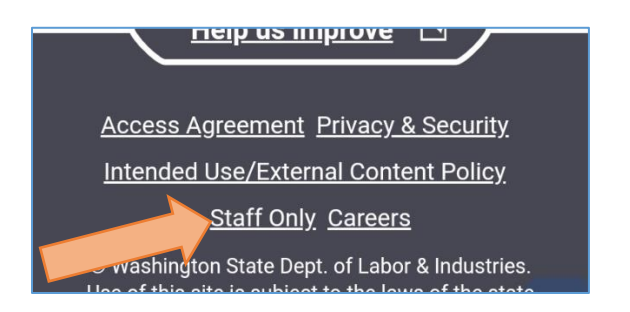

#### 4. GO TO THE ASSESSMENT

Tap the "L&I employee self-assessment for coronavirus (COVID-19)" link.

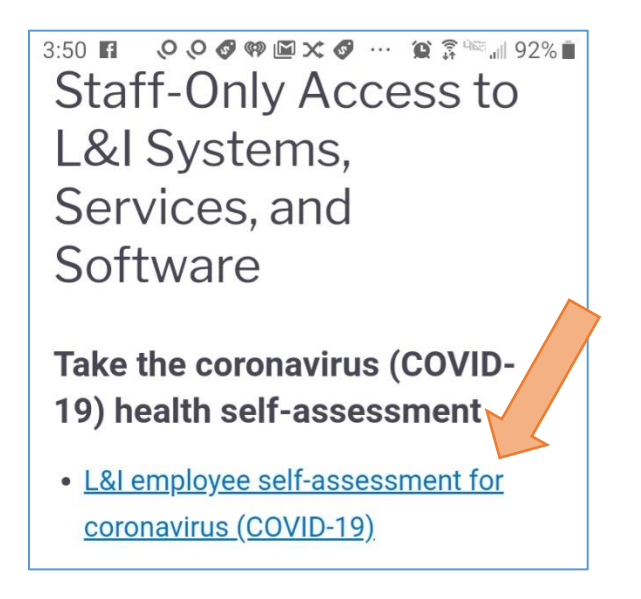

#### 5. OPEN THE MENU

Now put the shortcut onto your phone's home screen. Tap the three dots in the upper right hand corner. This will open the menu.

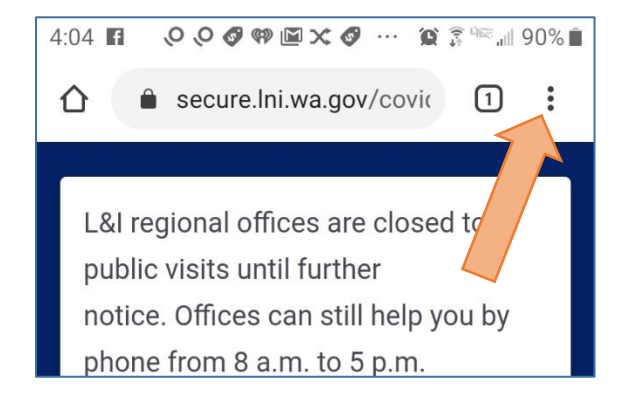

#### 6. CREATE THE SHORTCUT

On the menu and tap "Add to Home screen."

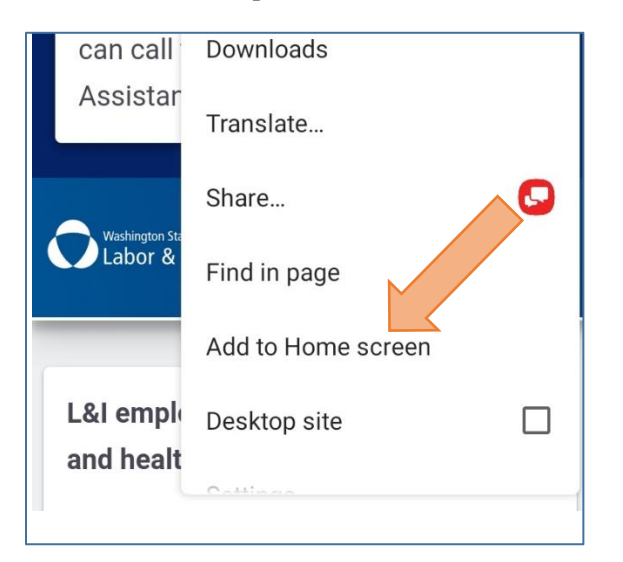

#### 7. NAME THE ICON

Accept the default name by tapping "Add."

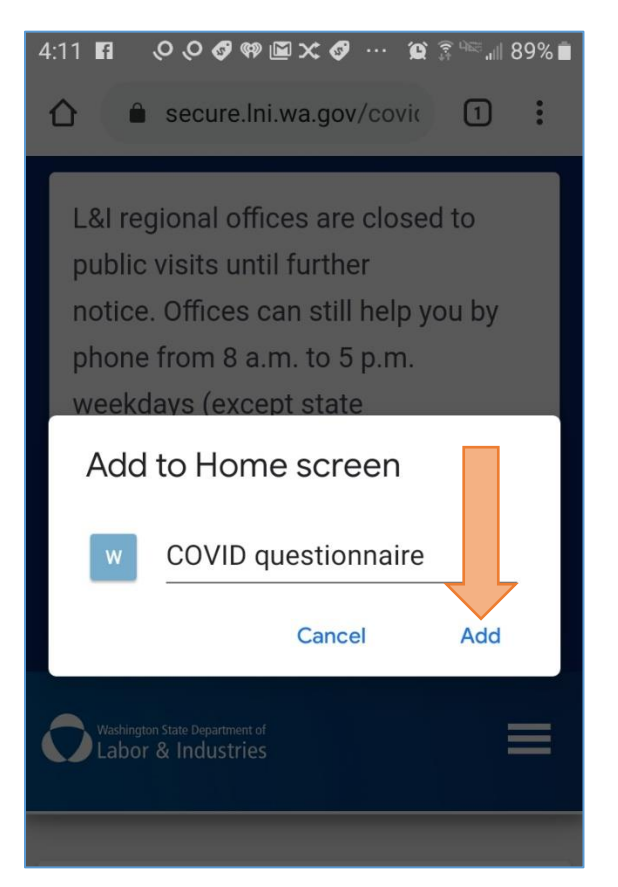

#### 8. CONFIRM THE ICON CREATION

Confirm adding to the home screen by tapping "Add."

|                                                                 | C       |  |  |  |
|-----------------------------------------------------------------|---------|--|--|--|
| Add to Home screen?                                             | •       |  |  |  |
| Touch and hold an icon or tap Add to add it to the Home screen. |         |  |  |  |
| COVID questionnaire                                             | 1×1     |  |  |  |
| W                                                               |         |  |  |  |
| Cancel                                                          | Add     |  |  |  |
| Malcomo to the L & L head                                       | th colf |  |  |  |

#### 9. VISUAL VERIFICATION

The link to the COVID questionnaire will now be on your phone's home screen.

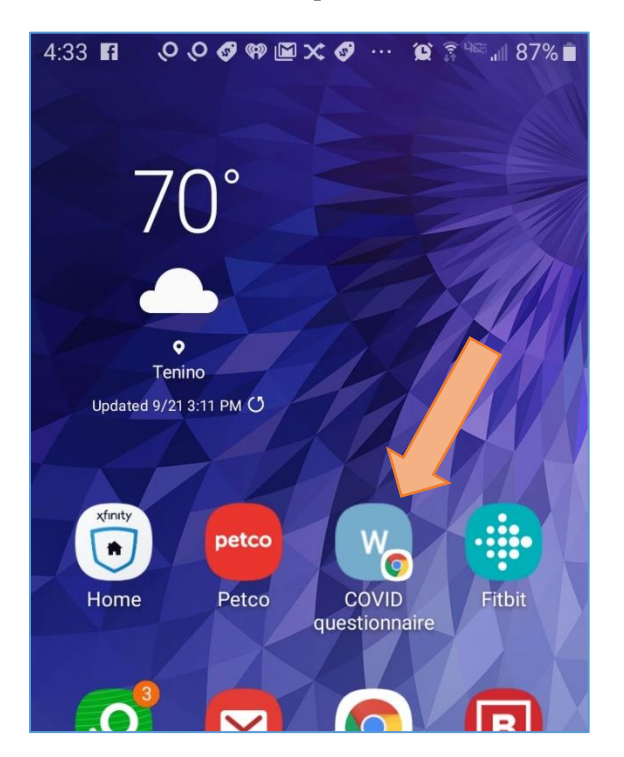